## CM-520BT と iOS 端末間のデータ欠落について

CM-520BT は、iOS 端末と Bluetooth HID 接続を行うことができます。 iOS 端末は、Bluetooth HID キーボードとして認識してデータ入力を可能にします。

最近のiOS端末は、バージョンアップを繰り返しております。 以前のiOS バージョン 7.2 では、問題が発生しておりませんでしたが、同じiOS端末でバージョンアップすることで Safari など一部のアプリケーションでデータ欠落が見られます。 逆に、メモ帳などでは、問題なくデータを表示できたりいたします。

業務で使用するアプリケーションで同様のデータ欠落などの不具合を発生している場合の対処方法を下記に記し ますのでお試しください。

なお、本設定は、不具合の改善を保証するものではありません。 個体差などでさらに調整を必要としたり、不 具合が改善されないこともございます。

弊社としましては、メモ帳などで正常にデータを表示することから、CM-520BT から iOS 端末までは、正常にデ ータ転送が終了しているものと判断いたします。 iOS 端末の内部処理で高速(手入力との比較)入力されたデ ータをアプリケーションの正しく引き渡す際に問題が生じているかと推測いたして、転送データの文字間に遅延 時間を入れることで対策を施しました。

文字間遅延時間は、可変設定できますが、推奨値20ミリ秒といたしました。 必要に応じて数値を変更してい ただいて構いません。

注意事項として、文字間に遅延時間を入れますので、データ転送時間は、遅延時間のトータル分長くなります。 スキャンデータ: ABC1235

データ転送 : A(20mSec)B(20mSec)C(20mSec)1(20mSec)2(20mSec)3(20mSec)5

トータル  $20msec \times 6 = 120msec$  遅延発生120ミリ秒となります。

工場出荷時は、Bluetooth SPP マスタ通信に設定されています。

Bluetooth iOS 用 HID インターフェイス設定

1. 設定開始

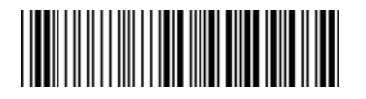

2. Bluetooth iOS 用 HID キーボードインターフェイス

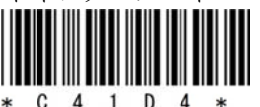

3. 設定終了

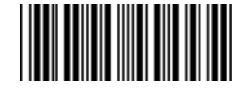

4. ペアリングを実行してください。

※詳細については、別冊の「Bluetooth インターフェイス モバイルバーコードスキャナ CM-520BT Bluetooth Ver2.1 接続位手順書」をご覧ください。

https://www.aimex.co.jp/manual

「モバイルスキャナ」 「CM-520BT」 「接続手順書」

文字間に20ミリ秒の遅延を入れる設定手順: (Bluetooth 接続状態で行ってください)

- A. 遅延発生方法 (推奨値として全文字間に遅延発生時間を設定する)
- 1. 設定開始

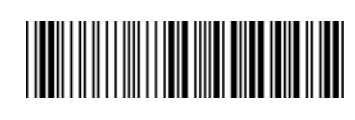

2. 遅延箇所設定

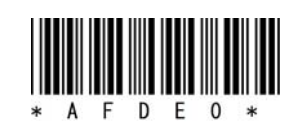

3. 文字間の数(全文字間の場合には「1」を設定)

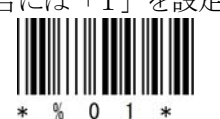

4. 確定

- 5. 設定終了
- B. 遅延時間の設定※推奨時間として20ミリ秒を設定する。
- 1. 設定開始

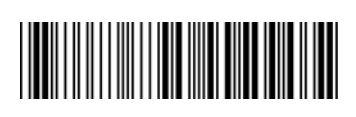

- 2. 遅延時間設定
- 3. 遅延時間 20
  a) 2
  - **b)** 0
- 4. 確定

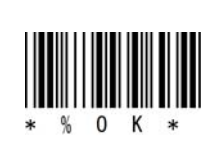

(任意に変更可能0~255)

5. 設定終了

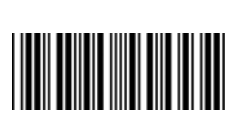

遅延時間の変更を行う場合には、上記3項目の設定コードの変わりに「設定バーコードシート」36ページのパ ラメータバーコードをスキャンしてください。

初期値に戻す場合には、Aの3項「文字間の数」で「0」、Bの3項「遅延時間」で「0」をスキャンしてください。

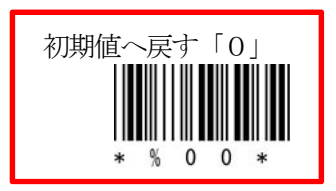

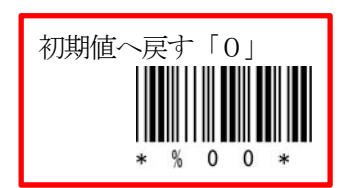